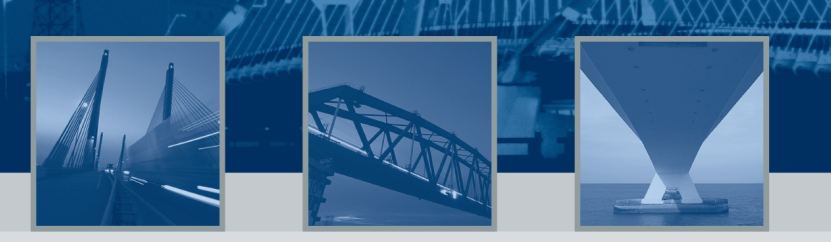

BIT BV Galileilaan 19 - 6716 BP Ede Postbus 536 - 6710 BM Ede T: +31 318 648688 F: +31 318 643334

E: info@bit.nl - http://www.bit.nl KvK-nr : 09090351

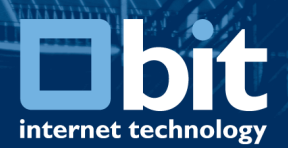

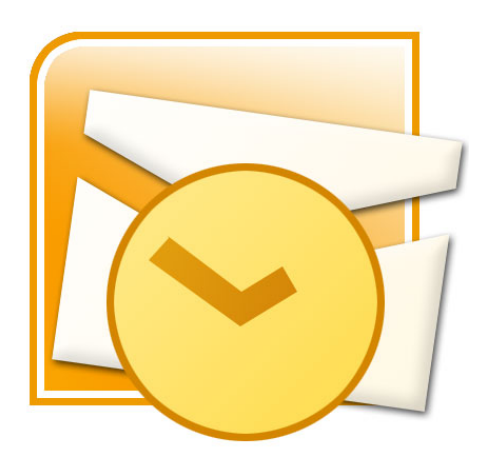

## E-MAIL ACCOUNT CONFIGURATIE

# **MICROSOFT OUTLOOK**

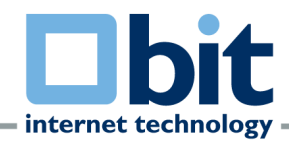

## INDEX

#### **ALGEMEEN**

| Inleiding          | Pagina | 3 |
|--------------------|--------|---|
| POP3 of IMAP.      | Pagina | 4 |
| Benodigde gegevens | Pagina | 5 |

#### STAP 1: ACCOUNT SETUP

| De wizard Startinstellingen.    | Pagina   | 6  |
|---------------------------------|----------|----|
| Handmatig een account toevoegen | _ Pagina | 7  |
| E-mail account configureren.    | Pagina   | 8  |
| Handmatig account configureren. | Pagina   | 9  |
| Een service kiezen.             | Pagina   | 10 |

#### STAP 2: <u>POP3 CONFIGUREREN</u>

| Instellen POP3 e-mail account.              | Pagina 11 |
|---------------------------------------------|-----------|
| Verificatie SMTP server configureren.       | Pagina 12 |
| Versleutelde verbinding (SSL) configureren. | Pagina 13 |
| Account configuratie voltooien.             | Pagina 14 |

#### STAP 3: IMAP CONFIGUREREN

| Instellen IMAP e-mail account.              | Pagina | 15 |
|---------------------------------------------|--------|----|
| Verificatie SMTP server configureren.       | Pagina | 16 |
| Versleutelde verbinding (SSL) configureren. | Pagina | 17 |
| Account configuratie voltooien.             | Pagina | 18 |

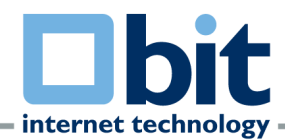

## **ALGEMEEN**

#### <u>INLEIDING</u>

In deze handleiding wordt stap voor stap uitgelegd hoe u uw BIT-mailaccount configureert in uw e-mailclient.

Het mailplatform van BIT is volledig redundant uitgevoerd met meerdere mailservers achter meerdere load-balancers, gehost in meerdere geografisch gescheiden datacenters. Een storing op een enkele mailserver of in één van de datacenters heeft dus geen invloed op de beschikbaarheid van uw e-mail.

De mailservers zijn alleen via versleutelde verbindingen te bereiken. Onbevoegden kunnen daarom uw e-mail niet aftappen.

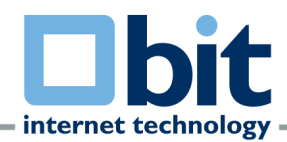

#### POP OF IMAP

BIT levert twee verschillende mailaccounts, zogeheten IMAP-accounts en POP3-accounts.

Een groot voordeel van IMAP is dat uw e-mails op de servers van BIT bewaard blijven waardoor het mogelijk is om vanaf elke locatie met een IMAP-programma of via webmail in te loggen en al uw e-mails te bekijken. Dit is een groot verschil ten opzichte van POP3 waarbij standaard uw e-mails van de server verwijderd worden nadat ze in een mailclient bekeken zijn. Overigens kan in de meeste mailclients dit standaardgedrag aangepast worden.

Bovendien kunt u bij de afname van een IMAP-account zelf mappen aanmaken in uw mailbox. Zodoende kunt u uw e-mail sorteren. Deze sortering van uw mailbox ziet u automatisch in elke mailclient, op elke computer en in de webmail.

U kunt bij BIT met uw POP3 account gebruik maken van het IMAP-protocol waardoor uw emails, tenzij u de e-mails zelf verwijderd, bewaard blijven op de servers van BIT. Het is echter niet mogelijk om uw eigen mappen aan te maken, hiervoor heeft u een IMAP account met volledige IMAP functionaliteit nodig.

Als u gebruik wenst te maken van het IMAP-protocol voor uw POP3 account, dan kunt u **STAP 2** overslaan en **STAP 3** volgen om uw account te configureren.

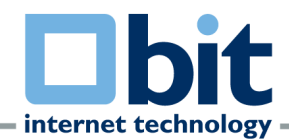

#### **BENODIGDE GEGEVENS**

Als u uw e-mailaccount in Outlook wilt configureren, dient u te beschikken over de onderstaande gegevens:

#### E-mail account gegevens:

- Uw e-mailadres.
- Uw gebruikersnaam.
- Uw wachtwoord.
- Uw type e-mail account: POP3 of IMAP.

#### POP3 server gegevens:

- inkomende POP3 server : pop.bit.nl (poort: 995)
- uitgaande SMTP server : smtp.bit.nl (poort: 465)

#### **IMAP** server gegevens:

- inkomende IMAP server : imap.bit.nl (poort: 993)
- uitgaande SMTP server : smtp.bit.nl (poort: 465)

De inkomende en uitgaande mailservers accepteren enkel versleutelde verbindingen (SSL).

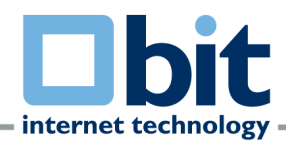

## STAP 1: ACCOUNT SETUP

Start Microsoft Outlook 2010. Als de onderstaande wizard **Startinstellingen** tevoorschijn komt, klikt u op **Volgende**. U kunt de eerst volgende pagina in deze handleiding overslaan.

Wanneer de onderstaande wizard niet automatisch tevoorschijn komt ga dan verder op de volgende pagina (7) van deze handleiding.

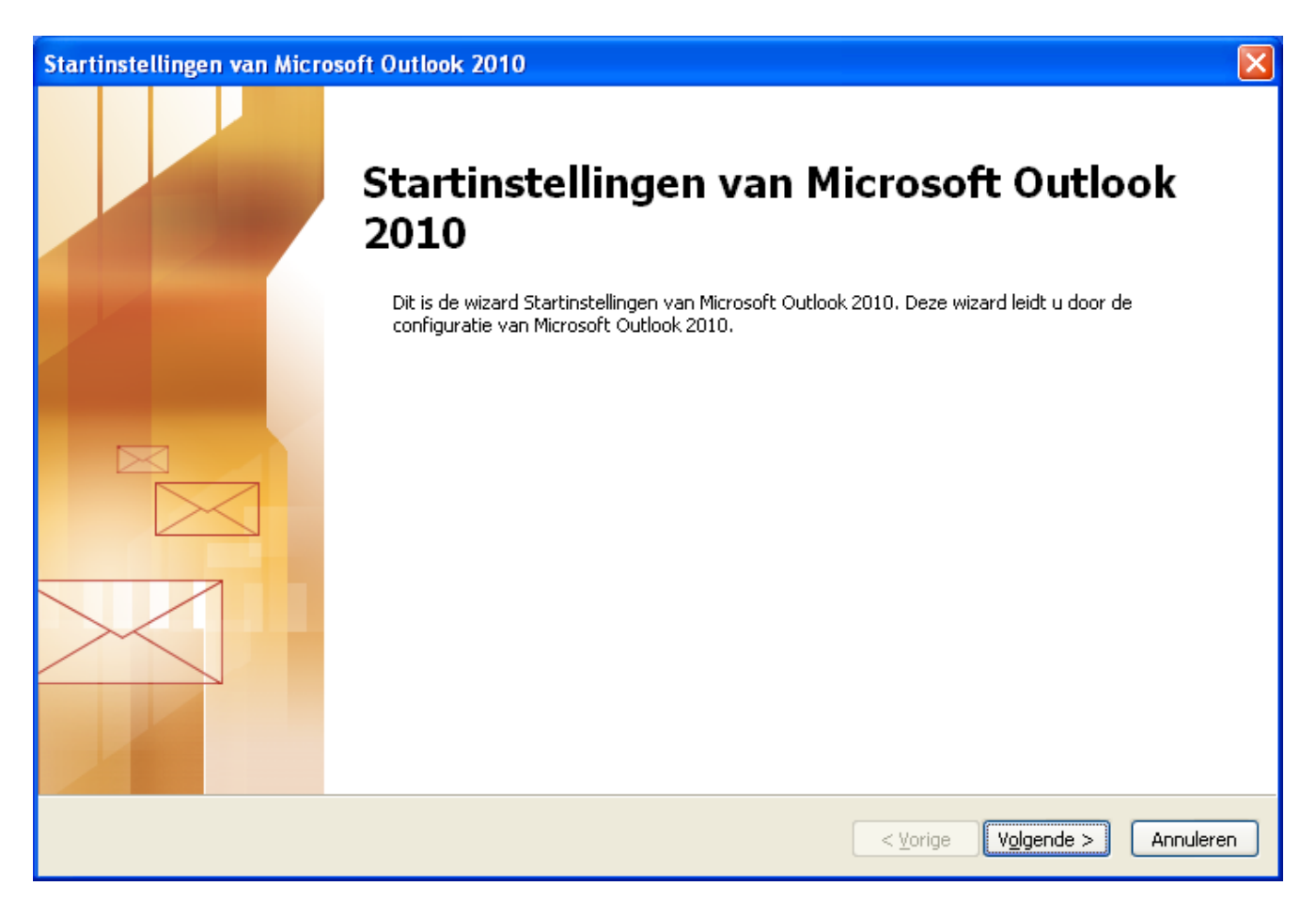

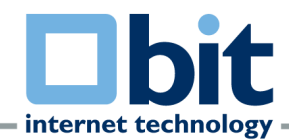

#### Ga naar **Bestand** en klik via het tabblad Info op de knop **Account toevoegen**.

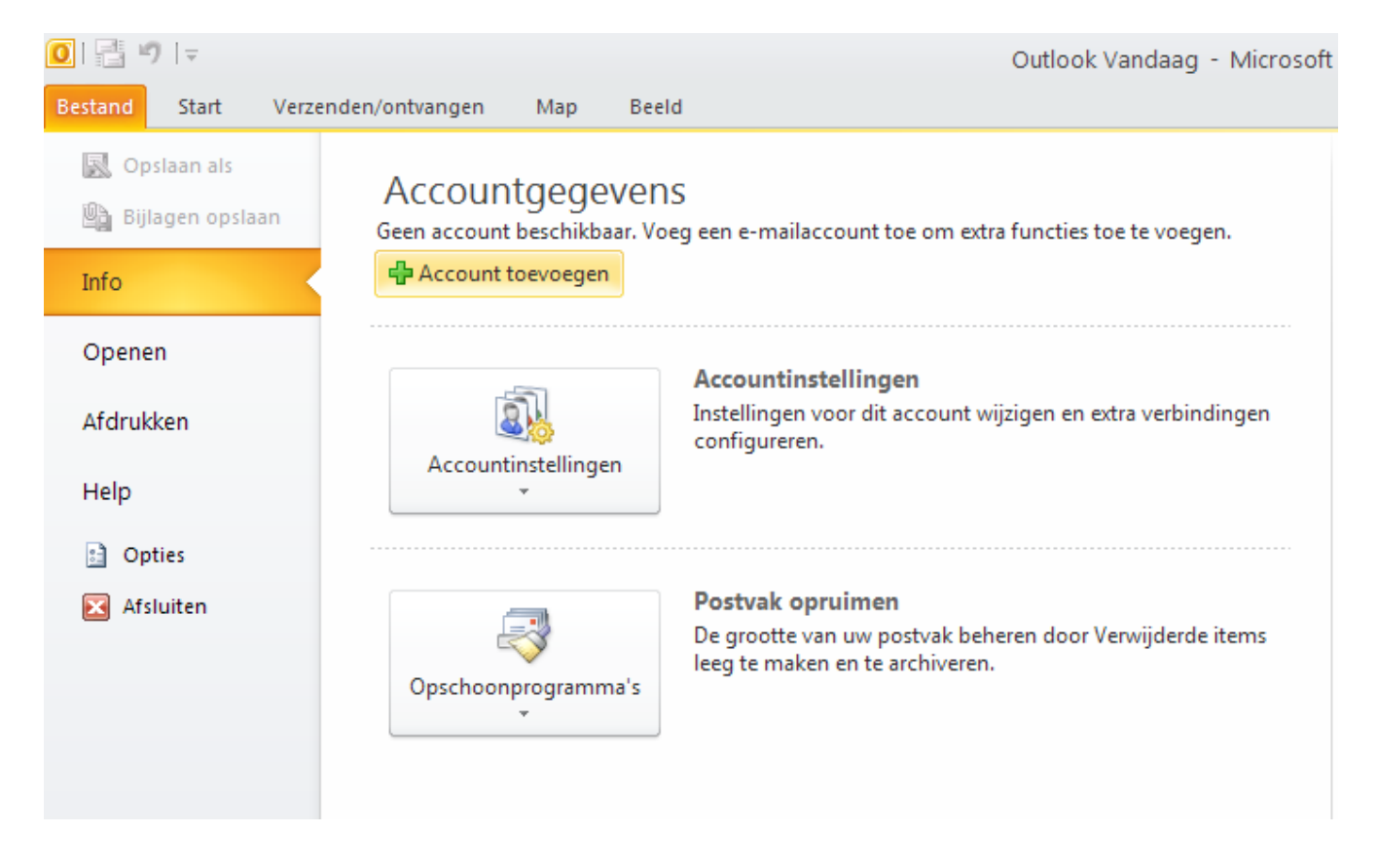

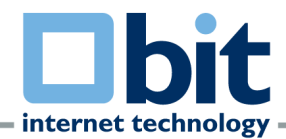

Selecteer in het onderstaande venster de optie Ja en klik op Volgende.

| Accounts configureren                                                                                                    | ×                      |
|----------------------------------------------------------------------------------------------------|------------------------|
| E-mailaccounts                                                                                                    | ×                      |
| U kunt in Outlook een verbinding configureren met een internet-e-mailserver, een<br>Microsoft Exchange-server of met een andere e-mailserver. Wilt u een e-mailaccount<br>configureren? |                        |
| ⊙la                                                                                                    |                        |
|                                                                                                    |                        |
|                                                                                                    |                        |
|                                                                                                    |                        |
|                                                                                                    |                        |
|                                                                                                    |                        |
|                                                                                                    |                        |
|                                                                                                    |                        |
|                                                                                                    |                        |
|                                                                                                    |                        |
|                                                                                                    | < Volgende > Annuleren |

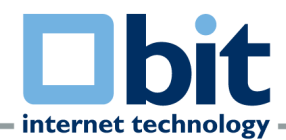

Selecteer in het onderstaande venster **Serverinstellingen of extra servertypen handmatig configureren** aan en klik op **Volgende**.

| Nieuw account toevoegen                                      |                                                                  |
|--------------------------------------------------------------|------------------------------------------------------------------|
| Automatische accountconfigu<br>Verbinding maken met andere s | ratie<br>servertypen.                                            |
| ○ E-mai <u>l</u> account                                     |                                                                  |
| Uw <u>n</u> aam:                                             |                                                                  |
|                                                              | Voorbeeld; Ellen Adams                                           |
| E_mailadres:                                                 |                                                                  |
|                                                              | Voorbeeld; ellen@contoso.com                                     |
| Wach <u>t</u> woord:                                         |                                                                  |
| Typ het wachtwoord opnieuw:                                  |                                                                  |
|                                                              | Typ het wachtwoord dat u van uw internetprovider hebt ontvangen. |
|                                                              |                                                                  |
| ○ <u>5</u> MS-berichten                                      |                                                                  |
| Serverinstellingen of extra s                                | ervertypen handmatig configureren                                |
|                                                              |                                                                  |
|                                                              | < <u>Vo</u> lgende > Annuleren                                   |

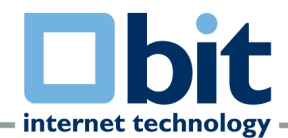

#### Selecteer in het onderstaande venster de optie Internet-e-mail aan en klik op Volgende.

| Nieuw account toevoegen                                                                                                    | ×       |
|----------------------------------------------------------------------------------------------------|---------|
| Service kiezen                                                                                                    | ž.      |
| ● Internet-e-mail<br>Verbinding maken met uw POP- of IMAP-server om e-mailberichten te verzenden en te ontvangen.                                         |         |
| Microsoft Exchange of compatibele service Verbinding maken voor toegang tot e-mailberichten, agenda, contactpersonen, faxberichten en voicemailberichten. |         |
| ● SMS-berichten<br>Verbinding maken met een service voor tekstberichten.                                                                                  |         |
| < <u>Vo</u> lgende > An                                                                                                    | nuleren |

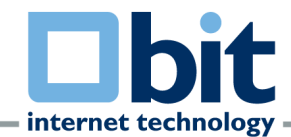

## LET OP ! Als u over een POP3 account beschikt kunt u hieronder verder gaan. Als u over een IMAP account beschikt kunt u deze stap overslaan en verder gaan bij STAP 3.

## **STAP 2: POP3 CONFIGUREREN**

Vul in het onderstaande venster uw **Gebruikersgegevens** de **Servergegevens** van BIT en uw **logingegevens** in. Klik daarna op de knop **Meer instellingen** ...

| Nieuw account toevoegen                                                  |                                              |                                                                                                    |
|--------------------------------------------------------------------------|----------------------------------------------|----------------------------------------------------------------------------------------------------|
| Instellingen voor internet-e-mai<br>Al deze instellingen zijn vereist on | <b>il</b><br>n het e-mailaccount te kunnen g | ebruiken.                                                                                                    |
| Gebruikersgegevens                                                       |                                              | Accountinstellingen testen                                                                                        |
| <u>N</u> aam:                                                            | Raymond Tomlinson                            | Nadat u de gegevens op dit scherm hebt ingevuld, is het<br>readeare het asseurt te testen deer en de enderstaande |
| <u>E</u> -mailadres:                                                     | raymond.tomlinson@bit.nl                     | knop te klikken. (Hiervoor is een netwerkverbinding vereist)                                                      |
| Servergegevens                                                           |                                              | Accountinstellingen testen                                                                                        |
| Type account:                                                            | POP3 💌                                       |                                                                                                    |
| Server voor inkomende e-mail:                                            | pop.bit.nl                                   | Accountinstellingen testen door op de knop<br>Volgende te klikken                                                 |
| Server voor uitgaande e-mail (SMTP):                                     | smtp.bit.nl                                  | Nieuwe berichten bezorgen aan:                                                                                    |
| Aanmeldingsgegevens                                                      |                                              | •<br>• Nieuw Outlook-gegevensbestand                                                                              |
| Geb <u>r</u> uikersnaam:                                                 | raytom                                       | Bestaand Outlook-gegevensbestand                                                                                  |
| Wachtwoord:                                                              | ***                                          | Bladeren                                                                                                    |
| ☑ Wach <u>t</u> wo                                                       | ord onthouden                                | 1                                                                                                    |
| Beveiliad-wachtwoordverificatie (SP                                      | A) is verplicht                              |                                                                                                    |
|                                                                          |                                              | Meer instellingen                                                                                                 |
|                                                                          |                                              |                                                                                                    |
|                                                                          |                                              | < <u>Vo</u> lgende > Annuleren                                                                                    |

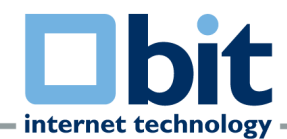

Ga naar het tabblad **Server voor uitgaande e-mail** en vink de optie **Voor de server voor uitgaande e-mail (SMTP) is verificatie vereist** aan.

| Instelling    | en voor internet-e-m             | ail                         |                                      |         |
|---------------|----------------------------------|-----------------------------|--------------------------------------|---------|
| Algemeen      | Server voor uitgaande e          | -mail Verbinding            | Geavanceerd                          |         |
| Voor de       | e server voor uitgaande e-       | <u>m</u> ail (SMTP) is veri | ificatie vereist                     |         |
| <u>⊙ D</u> e: | elfde instellingen gebruike      | n als voor inkomer          | nde e-mail                           |         |
| ◯ Aar         | nmelden met                      |                             |                                      |         |
| Ge            | bruikersnaa <u>m</u> :           |                             |                                      |         |
| <u>W</u> a    | achtwoord:                       |                             |                                      |         |
|               | ✓ Wac <u>h</u> t                 | woord onthouden             |                                      |         |
|               | <u>B</u> eveiligd-wachtwoordveri | ficatie (SPA) is ver        | rplicht                              |         |
| ○ Aar         | nmelden bij server voor ink      | omende e-mail vo            | ordat e-mail wordt ver <u>z</u> onde | n       |
|               |                                  |                             |                                      |         |
|               |                                  |                             |                                      |         |
|               |                                  |                             |                                      |         |
|               |                                  |                             |                                      |         |
|               |                                  |                             |                                      |         |
|               |                                  |                             |                                      |         |
|               |                                  |                             |                                      |         |
|               |                                  |                             |                                      |         |
|               |                                  |                             |                                      |         |
|               |                                  |                             | OK Ar                                | nuleren |

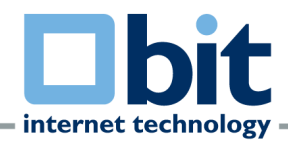

Ga naar het tabblad Geavanceerd.

Zorg dat bij inkomende e-mail (POP3) poort " 995 " ingesteld staat en vink de optie Voor deze server is een versleutelde verbinding vereist (SSL) aan.

Zorg dat bij uitgaande e-mail (SMTP) poort " **465** " ingesteld staat en selecteer bij **Gebruik het volgende type versleutelde verbinding** de optie **SSL** aan. Controleer de instellingen en klik vervolgens op OK.

| Instellingen voor internet-e-mail                                                 |
|-----------------------------------------------------------------------------------|
| Algemeen Server voor uitgaande e-mail Verbinding Geavanceerd                      |
| Poortnummers van de server                                                        |
| Inkomende e-mail (POP3): 995 Standaardinstellingen gebruiken                      |
| Voor deze server is een versleutelde verbinding vereist (SSL)                     |
| Uitgaande e-mail (SMTP): 465                                                      |
| Gebruik het volgende type versleutelde verbinding:                                |
| Time-outs voor de server                                                          |
| Kort 🤝 Lang 1 minuut                                                              |
| Bezorging                                                                         |
| Len <u>kopie van berichten op de server achteriaten</u> Van server verwijderen na |
| Van server verwijderen na verwijderen uit Verwijderde items                       |
|                                                                                   |
|                                                                                   |
|                                                                                   |
|                                                                                   |
|                                                                                   |
| OK Annuleren                                                                      |

U komt hierna terug op het account intstellingen venster, klik op Volgende.

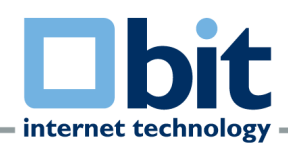

| Het configureren van    | uw POP3 account is voltooid. | Klik op <b>Voltooien</b> . |
|-------------------------|------------------------------|----------------------------|
| iner coningation of the |                              |                            |

| Nieuw account toevoegen |                                                                                                    | × |
|-------------------------|----------------------------------------------------------------------------------------------------|---|
|                         | De procedure is voltooid.<br>U hebt alle vereiste gegevens opgegeven voor het instellen van het account.<br>Klik op Voltooien om de wizard af te sluiten.<br>Een ander account toevoegen |   |
|                         | < Voltooien                                                                                                    |   |

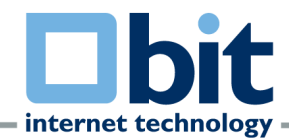

# LET OP ! Als u over een IMAP account beschikt of als u een POP3 account wilt configureren en gebruik wilt maken van de IMAP-functionaliteit kunt u hieronder verder gaan.

## **STAP 3: IMAP CONFIGUREREN**

Vul in het onderstaande venster uw **Gebruikersgegevens** de **Servergegevens** van BIT en uw **logingegevens** in. Klik daarna op de knop **Meer instellingen** ...

| Nieuw account toevoegen                                                 |                                              |                                                                                                    |
|-------------------------------------------------------------------------|----------------------------------------------|----------------------------------------------------------------------------------------------------|
| Instellingen voor internet-e-ma<br>Al deze instellingen zijn vereist or | <b>il</b><br>m het e-mailaccount te kunnen g | ebruiken.                                                                                                    |
| Gebruikersgegevens                                                      |                                              | Accountinstellingen testen                                                                                        |
| <u>N</u> aam:                                                           | Raymond Tomlinson                            | Nadat u de gegevens op dit scherm hebt ingevuld, is het<br>readzeer het account te testen door op de opdersteerde |
| <u>E</u> -mailadres:                                                    | raymond.tomlinson@bit.nl                     | knop te klikken. (Hiervoor is een netwerkverbinding vereist)                                                      |
| Servergegevens                                                          |                                              |                                                                                                    |
| Type account:                                                           | IMAP 🔽                                       | Accountinstellingen testen                                                                                        |
| Server voor <u>i</u> nkomende e-mail:                                   | imap.bit.nl                                  | Accountinstellingen testen door op de knop<br>Volgende te klikken                                                 |
| Server voor uitgaande e-mail (SMTP):                                    | smtp.bit.nl                                  | -                                                                                                    |
| Aanmeldingsgegevens                                                     |                                              |                                                                                                    |
| Gebruikersnaam:                                                         | raytom                                       |                                                                                                    |
| Wa <u>c</u> htwoord:                                                    | ****                                         |                                                                                                    |
| <b>∨</b> Wach <u>t</u> wo                                               | oord onthouden                               |                                                                                                    |
| 🔲 Beveiligd-wachtwoordveri <u>f</u> icatie (SF                          | PA) is verplicht                             |                                                                                                    |
|                                                                         |                                              | Meer instellingen                                                                                                 |
|                                                                         |                                              | <ul> <li><u>Vo</u>lgende &gt; Annuleren</li> </ul>                                                                |

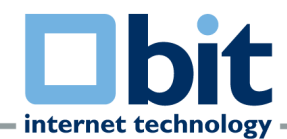

Ga naar het tabblad **Server voor uitgaande e-mail** en vink de optie **Voor de server voor uitgaande e-mail (SMTP) is verificatie vereist** aan.

| Instellingen voor inte        | rnet-e-mail                 |                        |            | ×                 |
|-------------------------------|-----------------------------|------------------------|------------|-------------------|
| Algemeen                      | Verzonden items             |                        |            | /erwijderde items |
| Server voor uitgaar           | nde e-mail                  | Verbinding Geavanceerd |            | Geavanceerd       |
| Voor de server voor u         | uitgaande e- <u>m</u> ail ( | (SMTP) is verifical    | tie vereis | Ð                 |
| ⊙ <u>D</u> ezelfde instelling | jen gebruiken als           | voor inkomende         | e-mail     |                   |
| 🔵 Aanmelden met               |                             |                        |            |                   |
| Gebruikersnaa <u>m</u> :      |                             |                        |            |                   |
| Wachtwoord:                   |                             |                        |            |                   |
|                               | Wachtwoor                   | d onthouden            |            |                   |
| <u>B</u> eveiligd-wac         | htwoordverificati           | e (SPA) is verplich    | nt         |                   |
|                               |                             |                        |            |                   |
|                               |                             |                        |            |                   |
|                               |                             |                        |            |                   |
|                               |                             |                        |            |                   |
|                               |                             |                        |            |                   |
|                               |                             |                        |            |                   |
|                               |                             |                        |            |                   |
|                               |                             |                        |            |                   |
|                               |                             |                        |            |                   |
|                               |                             |                        |            |                   |
|                               |                             |                        |            | OK Annuleren      |

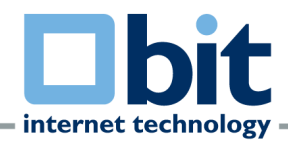

Ga naar het tabblad Geavanceerd.

Zorg dat bij inkomende e-mail (IMAP) poort " 993 " ingesteld staat en vink de optie Voor deze server is een versleutelde verbinding vereist (SSL) aan.

Zorg dat bij uitgaande e-mail (SMTP) poort " **465** " ingesteld staat en selecteer bij **Gebruik het volgende type versleutelde verbinding** de optie **SSL** aan. Controleer de instellingen en klik vervolgens op OK.

| Instellingen voor internet-e                          | -mail                    |                   |              | × |
|-------------------------------------------------------|--------------------------|-------------------|--------------|---|
| Algemeen                                              | Verzonden items          | Verwi             | jderde items | ٦ |
| Server voor uitgaande e-ma<br>Poortnummers van server | il Verbindin             | )g                | Geavanceerd  | - |
| Inkomende e-mail (IMAP): 99                           | 3 <u>S</u> tandaardinste | ellingen gebruike | en l         |   |
| Gebruik het volgende type y                           | versleutelde verbinding: | SSL               | ~            |   |
| Uitgaande e-mail (SMTP): 469                          | 5                        |                   |              |   |
| <u>G</u> ebruik het volgende type v                   | versleutelde verbinding: | SSL               | ~            |   |
| Time-outs voor server                                 |                          |                   |              | - |
| Kort 🤜 Lang                                           | 1 minuut                 |                   |              |   |
| Mappen                                                |                          |                   |              | - |
| Pad van de <u>h</u> oofdmap:                          |                          |                   |              |   |
|                                                       |                          |                   |              |   |
|                                                       |                          |                   |              |   |
|                                                       |                          |                   |              |   |
|                                                       |                          |                   |              |   |
|                                                       |                          |                   |              |   |
|                                                       |                          |                   |              |   |
|                                                       |                          | ОК                | Annuleren    |   |

U komt hierna terug op het account instellingen venster, klik op Volgende.

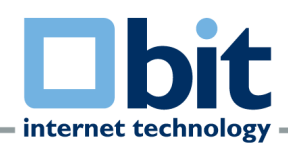

| Het configureren van uw IMAP account | is voltooid. Klik op <b>Voltooien</b> . |
|--------------------------------------|-----------------------------------------|
|--------------------------------------|-----------------------------------------|

| Nieuw account toevoegen |                                                                                                    | $\mathbf{X}$ |
|-------------------------|----------------------------------------------------------------------------------------------------|--------------|
|                         | De procedure is voltooid.<br>U hebt alle vereiste gegevens opgegeven voor het instellen van het account.<br>Klik op Voltooien om de wizard af te sluiten.<br>Een ander account toevoegen |              |
|                         | < <u>V</u> orige Voltooien                                                                                                    |              |